# DCi-USERS MANUAL USB FAST ETHERNET ADAPTER

## UE-100TX

# DCI\_ USERS MANUAL USB FAST ETHERNET ADAPTER

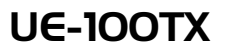

## ● このマニュアルの構成(

本マニュアルはUSB・ファスト・イーサネット・アダプタ UE-1 00TXの概要および使用方 法について説明します。本マニュアルの構成は以下のようになっております。

#### ◆ 必ずお読みください ◆

第1章 はじめに

本製品の概要と各部の名称について説明します。必ずお読みください。

#### ◆ご使用方法 ◆

第2章 Windows98、Windows98SE(セカンドエディション)への インストール

本製品の設置方法およびネットワークへの接続方法について説明します。必ずお読みください。

第3章 ネットワーク設定 本製品のWindows98環境でNetBEU(にネットビューイ)、TCPIPそれぞれのプロトコルを使用して ビアツービアで接続するためのネットワーク設定を説明します。

#### ■ 付録 |

付録A トラブルシューティング 「トラブルかな?」と思われる場合の対応方法について説明します。

> 付録B フローコントロールとは? フローコントロール機能について説明します。

> > 付録C 仕様 本製品の仕様について説明します

《マニュアル内の表記について》 本マニュアル内では製品の名称を本製品と表記します。 区別が必要な場合は製品型番で表記します。

User's Manual Version:1.0

### 

| 第1章 | はじめに                                                                  |
|-----|-----------------------------------------------------------------------|
|     | 1.USB概要 ······1                                                       |
|     | 2.製品概要 · · · · · · · · · · · · · · · · · · ·                          |
|     | 3.特長 · · · · · · · · · · · · · · · · · · ·                            |
|     | 4.推奨ハードウェアおよびOS ······4                                               |
|     | 5.梱包内容について ······4                                                    |
|     | 6.各部の名称5                                                              |
| 第2章 | Windows98、Windows98SE(セカンドエディション)<br>へのインストール<br>1.ドライバのインストール        |
| 第3章 | ネットワーク設定<br>1.Windows98でのネットワーク設定・・・・・・・・・・・・・・・・・・・・・・・・・・・・・・・・・・・・ |
| 付録A | トラブルシューティング                                                           |
| 付録B | フローコントロールとは?                                                          |
| 付録C | 仕様                                                                    |

※ 記載の会社名および製品名は各社の商標または登録商標です。

### はじめに

#### 1. USB 概要

USB(ユニバーサルシリアルバス)は、マイクロソフト、インテル、 IBM、コンパック、DEC、ノーザンテレコム、日本電気の7社が中心 となって1995年に公開されたコンピュータと低中速機器を接続する のに適した汎用シリアルインターフェイス規格です。

USBの接続形態は、一台のホストコンピュータを頂点としたツリー 状で、USBハブを介して最大127台までの機器を接続できます。一つ のUSBバスツリーの中でUSBハブは5段まで接続でき、末端の機器 まで含めた階層は最大6階層になります。ホストコンピュータから 末端のデバイスまでの最大ケーブル総延長距離は30m、それぞれの 機器間(ハブを含む)の距離は最大5mです。

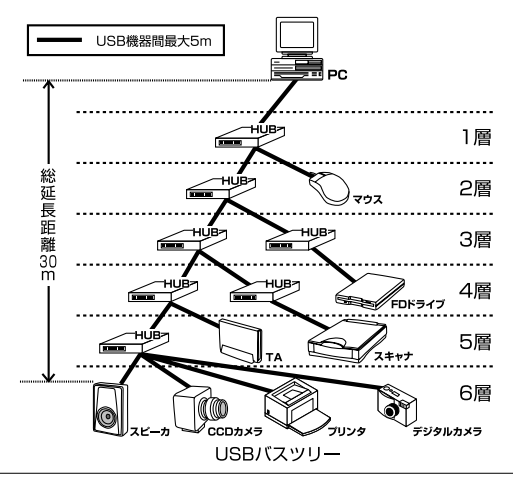

転送速度はロースピードモード(1.5Mbps)とハイスピードモード (12Mbps)の二種類をサポートしています。どのスピードを使用する かは、それぞれの機器が接続時にホスト側に伝えるようになっていて、 ホストは新しい機器が接続されるたびにどの機器にどれくらいの 間隔でデータの送受信を行うかのスケジュールを決定します。これに よりUSBバスツリーに接続されている全ての機器が公平にデータ の送受信を行う事ができるようになります。全てのUSB機器は、コン ピュータの動作中にケーブルの抜き差しができるホットスワップ 機能と、接続後パソコンを再起動せずに使用する事が可能なプラグ アンドプレイの機能を備えているので使用したい機器を使用したい 時に接続して利用する事ができます。

USB機器には、接続ミスを防止する為にダウンストリームポート (タイプAコネクタ)とアップストリームポート(タイプBコネクタ) と呼ばれる、二種類の形状の異なるポート(コネクタ)があります。 USB機器を接続する際は、ダウンストリームポートとアップスト リームポートを接続します。ポートの形状さえ合えばどのポート にも接続する事が可能ですが一つのバスツリーの中で接続がループ してしまったり、ホストコンピュータ以外に他のコンピュータを接 続する事はできません。

USB機器への電源の供給方法には、従来の周辺機器のようにAC アダプタなどから電源を取り込む「セルフ電源方式」と、必要とす る電源をUSBケーブルの電源線から取り込む「バス電源方式」があり ます。このバス電源方式によりマウスやキーボードなどの消費電力 の少ないUSB機器は、動作に必要な電源を直接USBケーブルから取り 込む事ができます。バス電源方式はさらに、100mA以下の低消費電力 機器と100~500mAの高消費電力機器に分けられます。バス電源方式 ではACアダプタが不要なため、簡潔に配線を行う事ができますが ご使用になるUSB機器が高消費電力の場合、接続先のポートに必要 な電力が供給されているかの注意が必要です。

従来のインターフェイスでは、キーボード、マウス、シリアルポート、 プリンタポートなどのそれぞれの機器ごとにコンピュータのリソース を使用していましたが、USBを使用した場合は、127台までの機器 を接続してもコンピュータのリソースは、一つしか使用されません。 また、既存の周辺機器をUSBに対応させる事で形状の違うコネクタ に仕様の異なるケープルを何本も用意する必要もありません。 このようにUSBは、従来のさまざまな機器を接続する事ができるだけ で無く、コスト、使い易さ、コンピュータのリソースの面からも メリットがある新しいインターフェイスです。

#### 2. 製品概要

UE-100TX USBイーサネットアダプタを使用すれば、USBポート を持つコンピュータを簡単に10Base-T/100Base-TXイーサネット ネットワークに接続できます。プラグアンドプレイで、簡単にイン ストールする事ができ、10Base-T/100Base-TXネットワークアダ プタカードと同様のオペレーションでイーサネット・ネットワーク に接続できます。

本製品は、最新のADMtek社製のチップセットを搭載し、従来の NICでは対応できなかった全二重でのフローコントロール(IEEE802.3x) にも対応できます。これにより、IEEE802.3xフローコントロールに 対応したスイッチングハブ(FX-08W等)と接続して使用すれば、 全二重でのフローコントロールが実行できパケットロスを抑制します。

#### 3. 特長

USB spec.1.1に対応しています。 USBバス電源を使用するため、ACアダプターは不要です。 1 PCI/ISAバスなどのネットワークカードと同様の操作性を提供します。 コンピュータのリソースを必要としません。 プラグアンドプレイ機能に完全対応しています。 Full-Duplex機能をサポート IEEE802.3 10BASE-T/IEEE802.3u 100BASE-TXに準拠 全二重通信時、IEEE802.3xフローコントロールに対応 Autonsense機能により、ネットワークの種類を自動検出 (10/100Mbps、全二重/半二重) WindowsNDISドライバ互換です。 ネットワーク・ステータスを示す2つのLEDインディケータを装備 しています。

### 1 USBの電源について

全てのUSBデバイスは、「セルフ電源」もしくは、「バス電源」の 何れかの方法で動作に必要な電源を取り込みます。ACアダプタなど を接続して動作に必要な電源を取り込む方法を「セルフ電源」といい、 電源に接続する事無く使用出来るデバイスは「バス電源」と呼ばれる 方法で、必要とする電源をUSBケーブルの電源ラインから直接取り 込みます。本製品はバス電源を使用している為、ACアダプタが不要 な省電力設計になっています。

#### 4. 推奨ハードウェアおよびOS

486(またはそれ以上)プロセッサが使用されているPC/AT互換 コンピュータ 16MB以上のRAM オンボードUSBコネクタまたは、内蔵USBアダプタ Windows98、Windows98SE(セカンドエディション)

#### 5. 梱包内容について

パッケージに以下の付属品が含まれていることを確認してくだ さい。

UE-100TX USBイーサネットアダプタ USBケーブル このユーザーズマニュアル インストールドライバディスク

不足品がある場合は、販売店または弊社テクニカルサポートまで お問い合わせください。

### 6. 各部の名称

本製品にはコンピュータのUSBポートまたは、USBハブに接続する ためのUSB "B" タイプコネクタおよびイーサネットに接続するため のRJ-45ポートが付いています。RJ-45ポートには、緑とオレンジ色 のLEDがあります。

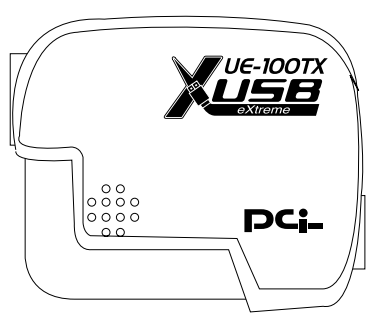

図1-1 本体表面

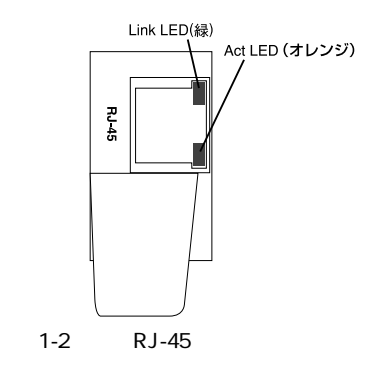

第 1

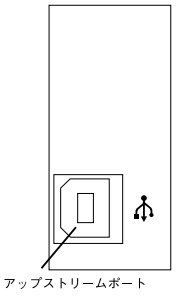

図1-3 側面USBポート

### <アップストリームポート>

本製品とホストをUSBケーブルで接続するためのUSB"B"タイプコ ネクタです。

### <RJ-45ポート> 本製品をネットワークに接続するためのRJ-45ポートです。

#### <Link LED(録)>

このインディケータが点灯しているときは、適切なデータ・リンク があることを意味します。

### <Act LED(オレンジ)>

このインディケータが点滅している場合はアダプタがデータの送 受信を行っていることを意味します。

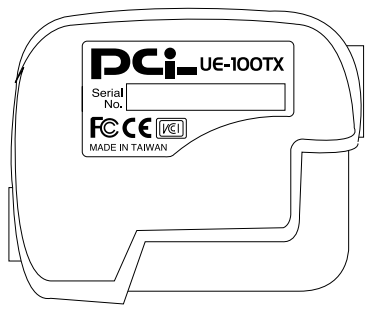

#### 図1-4 本体裏面

#### <品番>

本製品の製品型番です。

#### <シリアル番号>

本製品のシリアル番号です。製品外箱に記載されているものと同じ 番号です。ユーザ登録時に必要となります。また、製品故障時など にサポートを受ける場合にも必要になります。

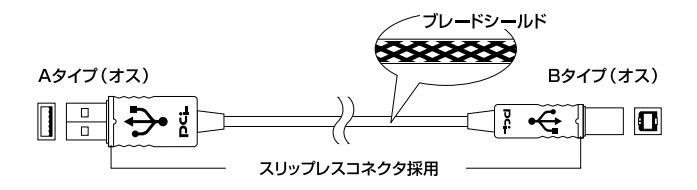

図1-5 USBケーブル

第2章

### Windows98、Windows98SE (ャカンドエディション) **ヘのインストール**

本 章では、本製品のコンピュータおよびネットワークへの接続 方法とドライバのインストール方法について説明します。

#### 1. ドライバのインストール

本製品のインストールには、WindowsNDISドライバを必要とし ます。Windows98、Windows98SE CD-ROM又はフロッピーディスク と本製品付属のドライバディスクを用意してください。

- 1.本製品のUSBアップストリームポート(タイプBコネクタ)に付属のUSBケーブルを接続してください。
- 2.本製品に接続したUSBケーブルの他方をコンピュータまたは、 USBハブのダウンストリームポートに接続してください。

### 🛕 注

本製品をUSBハブに接続する場合は、必ずUSBハブがセルフ電源で 動作している事をご確認ください。 3.本製品をコンピュータに接続した時点で、本製品がシステムに 自動的に認識されハードウェアウィザードが起動します。「新しい ハードウェア」ウィンドウが表示されるので、ここで「使用中の デバイスに最適なドライバを選択する」ラジオボタンをチェック して[次へ]ボタンをクリックしてください。

| 検索水池を運称していたい。  |
|----------------|
| (R&@ 2A) 44924 |

4.ファイルのコピー元を入力する画面が表示されます。本製品に付属のドライバディスクをフロッピードライブに入れてください。 「検索場所の指定」チェックボックスをチェックして a:¥(フロッピー ドライブがAドライブの場合)と入力して[次へ]ボタンをクリック してください。

| 新しいハードウェアの細胞ウィザー      | F                                                                                                    |
|-----------------------|----------------------------------------------------------------------------------------------------|
| ۰: <sup>در</sup> رکھا | NULARSAUSE, IV-F. PS4201537/17-30-242. 2008/PR<br>(2009/2008/201871-009/201537/17-30-242. 2009/20<br>(2009/20<br>7 DO-ROM PS427/20<br>F CD-ROM PS427/20<br>F MonthSole:20<br>An N<br>Market<br>Market<br>Mar |
|                       | (RM) 3A> 49204                                                                                                    |

5.ドライバファイルが見つかり、「UE-100TX USB Ethernet Adapter」 と表示されたら[次へ]ボタンをクリックしてください。

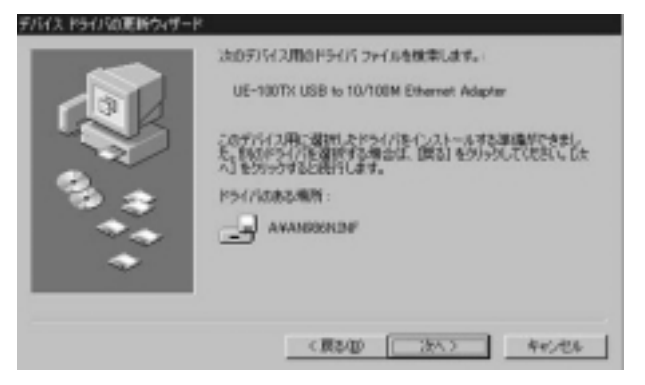

6.インストール完了のメッセージが表示されたら[完了]ボタンを クリックしてください。

![](_page_15_Picture_3.jpeg)

- 7.コンピュータに初めてネットワークアダプタをインストールした 場合、ネットワークの設定を行う画面が表示されます。ネットワーク の管理者に相談してネットワークの設定を行い[閉じる]ボタン をクリックしてください。
- 8.ファイルのコピーが開始されます。ファイルのコピー中にWindows98、 Windows98SE Disk上のファイルを要求するメッセージが表示されます。Windows98、Windows98SEのCD-ROMまたはフロッピー ディスクをセットし、ディレクトリ名を入力してください。CD-ROMの 場合は e:¥win98(CD-ROMドライブがEドライブの場合)と入力 します。フロッピーディスクの場合は a:¥(フロッピードライブ がAドライブの場合)と入力します。また、Windows98、Windows98SE がプリインストールのコンピュータでは、c:¥windows¥options¥cabs (ハードディスクドライブがCドライブの場合)と入力します。
- 9.ファイルのコピーが終了後、コンピュータを再起動するよう指示 する画面が表示されます。ドライバディスケットをフロッピード ライブから取り出し、[はい]ボタンをクリックしてコンピュータ を再起動してください。

#### 2. インストールの確認

ドライバのインストールが終了したら以下の手順でインストール が正常に終了したかどうかを確認してください。

1[マイコンピュータ]アイコンをダブルクリックし、そこから[コント ロールパネル]をダブルクリックしてください。 2[システム]アイコンをダブルクリックしてください。「システム のプロパティ」ウィンドウが表示されるので、[デバイスマネージャ] タブをクリックしてください。ネットワークアダプタアイコンの 左の[+]マークをクリックして「UE-100TX USB Ethernet Adapter」が表示されるか確認してください。ネットワークアダプタ アイコンの下に「UE-100TX USB Ethernet Adapter」が表示され ない、またはアイコンに「?」や「!」のマークが表示される場合は ドライバのインストールが正常に終了していません。2-3 の手順 でドライバを一旦削除してから 2-1 の手順で再度インストール を実行してください。

| 2256070157 🖬 🖬                     |  |  |  |
|------------------------------------|--|--|--|
| 金枝 デバイスマネージャ ハードウェア プロファイル パフォーマンス |  |  |  |
| ●種類に表示① ○接続をに表示②                   |  |  |  |
| エンビュータ     ・                       |  |  |  |
| 70/17-18 Emis Revis                |  |  |  |
| <b>1000</b> (1997)                 |  |  |  |

### 3. 本製品の取り外しとドライバの削除

本製品に接続されているUSBケーブルをコンピュータから取り 外すと、本製品はシステムから自動的に消去されます。この状態で 本製品を再度コンピュータに接続した場合は、ドライバディスクから ドライバのインストールを行う必要はありませんが、ネットワーク 設定の変更をシステムに反映させるためにはコンピュータを再起 動してください。

本製品のドライバをシステムから削除するには、下記の手順を実行 してください。

1[システム]アイコンをダブルクリックしてください。「システム のプロパティ」ウィンドウが表示されるので、[デバイスマネージャ] タブをクリックしてください。ネットワークアダプタアイコンの 左の[+]マークをクリックして「UE-100TX USB Ethernet Adapter」 が表示します。「UE-100TX USB Ethernet Adapter」をクリックし て反転させ「削除」ボタンをクリックしてください。

2.本製品からUSBケーブルを取り外してください。

本製品をコンピュータまたはUSBハブに再度接続した場合は、 2-1 の手順に従って再インストールを行ってください。

### ネットワーク設定

幸では、Windows98環境でNetBEUI(ネットビューイ)、 TCP/IPそれぞれのプロトコルを使用してピアツーピアで接続 するためのネットワーク設定を説明します。

最初に本製品のシステムへのインストールが完了している事を確認 し、本製品のRJ-45ポートとハブを10Base-T又は、100Base-TXケー ブルで接続してください。

### 1. Windows98でのネットワーク設定

Windows98のネットワークの設定は「コントロールパネル」 「ネットワーク」で行います。「ネットワークの設定」の「現在のネット ワークコンポーネント」で、現在のネットワークの設定状況を表して います。左側のアイコンはそれぞれ以下の物を表しています。

![](_page_19_Picture_6.jpeg)

アダプタが複数存在する場合、それぞれのプロトコルの設定がど のアダプタに対して有効になるのか見分けるため、右側にアダプタ の名前が表示されます。これを「バインド先」と言います。アダプタ が1つしかない場合はバインド先が1つしかないため右側には何も 表示されません。

NetBEUIプロトコルで設定を行う場合は、3-2「NetBEUIを使用した ネットワークの設定」から始めてください。

TCP/IPプロトコルで設定を行う場合は、3-3「TCP/IPを使用した ネットワークの設定」から始めてください。 その後、3-4「ユーザー情報の設定」を行い、ネットワークに接続が できます。

### 2. NetBEUIを使用したネットワークの設定

「現在のネットワーク構成」の中に「NetBEUIプロトコル」が入っていない場合は、以下の手順でNetBEUIプロトコルを追加してください。

1[追加]ボタンをクリックすると「ネットワーク構成ファイルの追加」 ウインドウが開きます。「プロトコル」をクリックして[追加]ボタン をクリックしてください。

| ネットワークエンボーネントの選択                                                       | ×      |
|------------------------------------------------------------------------|--------|
| インストールするネットワーク コンボーネント :<br>当りライアント<br>町27ダブタ                          | 溶加(A)  |
| データのトロル<br>動サージス                                                       | 447.04 |
| フロトコルはコンピュータが増加するための変更です。通知する構<br>時のコンピュータ同士は、同じプロトコルを使用する必要が参りま<br>す。 |        |

2「ネットワークプロトコルの選択」ウインドウが開きます。「製造元」 で「Microsoft」をクリックすると「ネットワークプロトコル」に一覧 が表示されます「NetBEUI」をクリックして[OK]ボタンをクリック してください。

| ネットワーク プロトコルの説明<br>インストール学るキ<br>ッシー ックしてください。<br>は、「ディスク使用」 | メ<br>コーク プロトコルをクリックして、[BE] をクリ<br>このデバイスのインストール ディスグがある場合<br>をクリックしてください。                                             |
|-------------------------------------------------------------|----------------------------------------------------------------------------------------------------|
| 教徳元(g):<br>13 <sup></sup> Botyan<br>13-138<br>14            | キットワーク プロトコル :<br>37-41% コール マネージャ<br>37-81% 互換プロトコル<br>37-81% 互換プロトコル<br>37-81% のののののののののののののののののののののののののののののののののののの |
|                                                             | ディスク機用(II)<br>0K キャンセル                                                                                                |

「Microsoftネットワーククライアント」「Microsoftネットワーク共 有サービス」が入っていない場合、プロトコルのインストールと同 様の手順で「クライアント」と「サービス」から、必要なファイルを インストールしてください。

TCP/IPプロトコルを設定しない場合は、3-4「ユーザー情報の設定」 へ進んでください。

### 3. TCP/IPを使用したネットワークの設定

「現在のネットワーク構成」の中に「TCP/IP」が入っていない場合は、以下の手順でTCP/IPプロトコルを追加してください。

TCP/IPプロトコルの追加

1[追加]ボタンをクリックすると「ネットワーク構成ファイルの追加」 ウインドウが開きます。「プロトコル」をクリックして[追加]ボタン をクリックしてください。

| ネットワークエンボーキントの重要                                                  | ×       |
|-------------------------------------------------------------------|---------|
| インストールダるキットワーク エンボーネント                                            |         |
| 围,25475./h                                                        | (名)((名) |
| 297979                                                            | 和心也体    |
| 目サービス                                                             |         |
|                                                                   |         |
| プロトコムはコンピュータの通言するという言語です。 通信する項<br>制のコンピュータ同士は、同じプロトコムを使用する必要がありま |         |
| 7.                                                                |         |

2.「ネットワークプロトコルの選択」ウインドウが開きます。「製造元」 で「Microsoft」を選択して「ネットワークプロトコル」に表示される 一覧から「TCP/IP」をクリックして[OK]ボタンをクリックして ください。

| ネットワーク プロトコルの単位<br>インストール学るス<br>ーマー・インストール学るス<br>ーマー・インストール学るス<br>ーマー・インストール学るス<br>ーマー・インストール学るス | ×<br>シトワーク、プロトヨルモクリックして、「原目 をクリ<br>このわってんかインストール・ディスクがある場合<br>をクリックしてください。 |
|--------------------------------------------------------------------------------------------------|----------------------------------------------------------------------------|
| Bollife (g):<br>3                                                                                | ネットワーク プロトコル:<br>5 <sup>-</sup> A18 コール マネージャ<br>5 <sup>-</sup> DPUDY      |
|                                                                                                  | ディスク使用(10)<br>(X) キャンセル                                                    |

ネットワークの構成にTCP/IPプロトコルが追加されます。

「Microsoftネットワーククライアント」「Microsoftネットワーク共有 サービス」がインストールされていない場合は、同様の手順で「クライ アント」と「サービス」から、必要なファイルをインストールして ください。

### IPアドレスの設定

TCP/IPでネットワークを構築するためには、コンピュータ(正確 には、ネットワークアダプタ)ごとに「IPアドレス」を設定する必要 があります。

1.「TCP/IP UE-100TX USB Ethernet Adapter」のプロパティを表示 してください。

| トワーク<br>ネットワークの設定   適別情報                                                         | アクセスの制御                      |           |
|----------------------------------------------------------------------------------|------------------------------|-----------|
| 現在のネットワークコンボーン                                                                   | 101-102                      |           |
| Nicrosoft ネットワーク :<br>IBUE-100TX USB to 10                                       | クライアント<br>/100M Ethernet Ada | t/ar      |
| ゆタイヤルアップ アタプタ                                                                    |                              | -         |
| 3 TCP/IP -> UE-100TX USB to 10/100M Ethernet Adapter<br>3 TCP/IP -> ダイヤルアップ アダプラ |                              |           |
| ieto(a)_                                                                         | 用印刷(在)                       | 70/67-89  |
| 優先的にログオンするネットの                                                                   | 7-502                        |           |
| Microsoft ネットワーク クライアント                                                          |                              |           |
| ファイルとプリンタの共有(E)                                                                  |                              |           |
| 1448                                                                             |                              |           |
|                                                                                  |                              |           |
|                                                                                  |                              | OK 442/01 |

第 3 章

- 2.「IPアドレス」タブを選択して、IPアドレスを設定します。初期設定 値で「IPアドレスを自動的に取得」がチェックされています。「IP アドレス」と「サブネットマスク」を入力できる様にするには、 「IPアドレスを指定」をチェックしてください。「IPアドレス」と 「サブネットマスク」が入力できるようになります。
- 3.「IPアドレス」の左側にマウスカーソルを移動し左クリックする と、数字を入力できるようになります。IPアドレスはローカルネット ワークで使用する場合は任意の番号を使うことができますが、 ここでは、ローカルネットワーク用のIPアドレスとして定義され ている「192.168」で始まるアドレスを使用します。1台目のコン ピュータのIPアドレスを「192.168.100.101」に「サブネットマスク」 を「255.255.255.0」に設定してください。

| TOP/IP(0)711/54                                                                                                    |                       | 88 |  |
|----------------------------------------------------------------------------------------------------|-----------------------|----|--|
| バイナド 詳細設定   NaviSiOS   DNS 設定   21-1-73-1   WINS 設定 IP 7ドルス                                                          |                       |    |  |
| P 7トシスは2 DHCP サーバーによって自動的なこの32大3ーがご割り当てられます。キャナワーが19目前的な10 アトレスを割り当てない場合はようパワーが定理者がパトレスを割り当てます。この3場合は27トリスを入力してくたさい。 |                       |    |  |
| C IP 75-12,26自動的                                                                                                    | C IP 71%7老自動的UIT用得(Q) |    |  |
| - (P )P-12,支援電気                                                                                                    | - G IP 7F123老推定(S)    |    |  |
| IP 75%7.00                                                                                                    | 192.168.100.101       |    |  |
| 97'701 7290,0                                                                                                    | 255.255.255.0         |    |  |
|                                                                                                    |                       |    |  |
|                                                                                                    |                       |    |  |
|                                                                                                    |                       |    |  |
|                                                                                                    | OK                    | 和池 |  |

4.IPアドレスの設定ができたら[OK]ボタンをクリックし「TCP/IPの プロパティ」を閉じます。

### 🛕 注

上記の例では「192.168...」で始まるローカルネットワーク用のア ドレスを使用していますが、実際にご使用になれるアドレスについて は必ず事前にシステム管理者とご確認ください。

### 🛕 注

IPアドレスは必ず固有のアドレスを設定する必要があります。例えば 複数のコンピュータをネットワークで接続した場合は、それぞれの コンピュータ毎に異なるアドレスを設定します。1台目のIPアドレス が「192.168.100.101」だとすると2台目を「192.168.100.102」3台目 を「192.168.100.103」4台目を「192.168.100.104」の様に設定して ください。ここでのサブネットマスクは全て「255.255.255.0」のまま でかまいません。

### 4. ユーザー情報の設定

3-2または、3-3の設定が完了したら、ユーザー情報の設定を行います。ワークグループ名はそのコンピュータが属するネットワークを表し、コンピュータ名はネットワーク上でのそのコンピュータの名前を表します。

1.「ユーザー情報」タブをクリックすると以下のようなウインドウ が表示されます。各項目を入力してください。

![](_page_26_Figure_0.jpeg)

#### <コンピュータ名>

使用しているコンピュータに設定する名称を入力してください。 ここで入力した名前が「ネットワークコンピュータ」上に表示され ます。他のコンピュータと重複しないように設定してください。

#### <ワークグループ>

使用しているコンピュータが属するネットワーク名を入力します。 ワークグループ名の設定が他のコンピュータと違うと、所属するネット ワークが異なるために「ネットワークコンピュータ」を開いた際に 他のコンピュータを表示する事ができなくなります。ネットワーク で接続する他のコンピュータと同じ設定にします。 <コンピュータの説明>

使用しているコンピュータに関する情報を記述します。

 ネットワークの設定」タブをクリックします。「優先的にログオン する」をクリックして「Microsoftネットワーククライアント」を 選択します。「Microsoftネットワーククライアント」を選択できな い場合は、「現在のネットワーク構成」に「Microsoftネットワークク ライアント」をインストールしてください。

| 910 | - 久の設定   盛泉)情報  アクセスの制御                            |
|-----|----------------------------------------------------|
| 现   | モのネットワーク コンボーネント(4)                                |
| E   | Microsoft ネットワーク クライアント                            |
| F   | UE-100TX USB to 10/100M Ethernet Adapter           |
| Р   | ダイヤルアップ アダプタ                                       |
| Ľ   | TCP/IP -> UE-100TX USB to 10/100M Ethernet Adapter |
| •   | 10P/IF -> 917/J/97 P979                            |
| h   |                                                    |
|     | 速期の合う 同時(日) フロパケィ(日)                               |
| 優   | 送りにログオンするネットワーク心と                                  |
| м   | rosoft ネットワーク クライアント                               |
|     |                                                    |
| -   | 771762792940 <del>74</del> 14102=                  |
| pł  | 開                                                  |
|     |                                                    |
|     |                                                    |
|     |                                                    |
| _   |                                                    |

- 3.全ての設定が終了したら「ネットワーク」のプロパティの[OK] ボタンをクリックします。コンピュータを再起動するか聞いて きますので「はい」をクリックしてコンピュータを再起動してく ださい。WindowsのインストールCD-ROMを要求するウインドウ が表示される場合は、WindowsインストールCD-ROMをCD-ROM ドライブにセットして必要なファイルをインストールしてくだ さい。
- 4.再起動後パスワードを入力してデスクトップ上のネットワークコン ピュータアイコンをダプルクリックするとネットワークで接続 されている他のコンピュータにアクセスする事ができる様にな ります。

![](_page_28_Picture_2.jpeg)

付録A

### トラブルシューティング

ラブルかな?」と思われる場合の対応方法について説明します。

- USBケーブルが完全に奥まで差し込まれていますか? 確実に奥まで差し込んでください。
- 本製品に付属のUSBケーブルを使用していますか? 本製品に付属のプラネックスコミュニケーションズ純正USB ケーブルをご使用ください。
- 本製品または、周辺機器の動作中(インストール中を含む)に USBケーブルを抜き差ししていませんか?
  - USBは、ホットスワップに対応していますが周辺機器のインス トール中、および動作中にケーブルの抜き差しを行う事はでき ません。必ず取り外したい周辺機器が動作していない事を確認 してからケーブルを取り外してください。
- ケーブルの抜き差しはゆっくりと行っていますか? USBケーブルを乱暴に抜き差しすると、機器が正常に動作しな くなるなどの問題が発生する恐れがあります。ケーブルは、必ず ゆっくり、慎重に抜き差ししてください。

#### ネットワーク

本製品を接続したハブのリンクLEDは、点灯していますか?

リンクLEDが点灯していない場合、接続しているハブのポート や使用しているケーブルを変更してください。

Windows起動時のパスワードを入力せずに「キャンセル」や「ESC」キーで回避していませんか?

パスワードを入力しないで起動した場合は、ネットワークに接続 できません。Windowsを起動しなおしてパスワードを入力して ください。

「ネットワークコンピュータ」上の相手のコンピュータを見つける 事ができますか?

相手のコンピュータを見つけられない場合は、相手のコンピュータ に共有フォルダが設定されているか確認してください。共有 デバイスの設定については、お手持ちのWindows98付属マニュ アルをご参照ください。

TCP/IPを使用していてネットワークに接続する事ができない 場合は、pingコマンドを実行して確認する事ができます。「MS-DOSプロンプト」から「ping \*\*\*.\*\*\*」と入力してください (\*\*\*にはIPアドレスが入ります。例:ping 192.168.100.101)。 pingコマンドは指定されたIPアドレスに対して信号を送信し、受け 取った相手からの返信を確認するコマンドです。相手側のLAN カードが正常に動作していて、ケーブルやハブ等の機器も問題が なければpingを実行してしばらくすると「Reply from...」という メッセージが表示されます。「ネットワークコンピュータ」を 開いてネットワーク上の他のコンピュータが表示されるかを確認 してください。 pingコマンドを実行しても「Request Timed Out」としか表示され ない場合は、ハブやケーブルに問題がないか確認してください。簡単 な確認の方法としては、クロスケーブルを使用してコンピュータ同士 を直接接続する方法があります。この状態で通信が問題無く行える 場合は、ハブまたはケーブルに問題がある場合があります。ハブの マニュアルを参照するかケーブルを変更してみてください。

付録B

### フローコントロールとは?

フローコントロール 一般にスイッチングハブでは、内部のパケットバッファが オーバーフローした場合、そのオーバーフローしたパケットは、すべて パケットロスになります。これを防ぐのがフローコントロールです。 フローコントロールには、バックプレッシャー方式とIEEE802.3x で定義されているフローコントロールの2種類があります。バック プレッシャ方式とは、半二重転送モード時おいて、バッファがいっぱい になるとコリジョン信号を送信し、ネットワーク上のデータ送信を 停止させオーバーフローを防ぎます。IEEE802.3xで定義されている フローコントロールは、全二重転送モード時に適応されバッファが いっぱいになると、特定の接続先にpauseコマンドを送信すること によりデータの送信を停止させオーバーフローを防ぎます。この方法 では、pauseコマンドを認識するために接続するネットワークインター フェースカードもフローコントロールに対応している必要があり ます。(現在、ほとんどのネットワークインタフェースカードは、 IEEE802.3xフローコントロールに未対応です。本製品は、USBイーサ ネットアダプタでは、始めてIEEE802.3xフローコントロールに対応 しています。)もし、スイッチングハブまたは、ネットワークインター フェースカードがフローコントロールに対応していない場合、スイッチング ハブのパケットバッファがいっぱいになっても、PCはスイッチング ハブにパケットを送り続けます。これにより、スイッチングハブの バッファが、オーバーフローし、オーバーフローしたパケットはすべて ロスします。

ロスしたパケットの処理に関しては、上位のプロトコルに依存します がたとえば、TCP/IPでは、ロスしたパケットの再送をPCに要求し ます。これにより、PCは、パケットをロスし続けながらも、何度も パケットを再送することになり、再送の際にPCのリソースを無駄 に消費することになってしまいます。

![](_page_34_Picture_1.jpeg)

IEEE802.3xフローコントロール(全二重時)図

バッファメモリの空き容量が減少 送信側のポートに対して"Pauseパケット"送信 送信側はPauseパケット情報をもとにパケット送出量を抑制 全二重通信時のみ有効で、送信側、受信側ともにIEEE802.3xフロー コントロール機能に対応している必要があります。

![](_page_34_Picture_4.jpeg)

付録C

仕様

<USB規格> USBSpec1.1 <イーサネット規格> IEEE802.3 10Base-T、IEEE802.3u 100Base-TX、IEEE802.3xフロー コントロール <電源供給> USBケーブルからのバス電源 <消費 電流> 500mA(最大) <USBコネクタン USBタイプBプラグ <ネットワークコネクタ> RJ-45 <稼動温度> 5~40 <湿度> 35%~80%(結露しない事) <素材> プラスチック <重量> 50g <大きさ> 68x53x25mm < EMI >FCC Class B、VCCI Class B、CE

技術的なご質問、バージョンアップ等のお問い合わせは お気軽に下記へご連絡ください。

なお「ユーザー登録はがき」をご返送またはホームページにて ユーザー登録をおこなっていただいていない場合には、 一切サポートは受けられませんのでご注意ください。

フリーダイアル:0120-415977

FAX: 03-3256-9207

受付時間

月曜日~金曜日(祭日は除く)

10:00 ~ 12:00 • 13:00 ~ 17:00

ご質問の受付やドライバのアップデートを

下記wwwサーバで行なっておりますのでご利用ください。

http://www.planex.co.jp/

E-MAIL: info-planex@planex.co.jp

### プラネックスコミュニケーションズ株式会社

© Copyright 1999 PLANEX COMMUNICATIONS INC. All rights reserved.

### 質 問 票

技術的なご質問は、この2ページをコピーして必要事項をご記入の 上、下記FAX番号へお送りください。

プラネックスコミュニケーションズテクニカルサポート担当行 FAX:03-3256-9207

送信日:\_\_\_\_\_

| 会社名    |   |    |
|--------|---|----|
| 部署名    |   |    |
| 名前     |   |    |
| 電話     | F | AX |
| E-MAIL |   | ·  |

| 製品名                | USB FAST ETHERNET ADAPTER |
|--------------------|---------------------------|
| 型番<br>Product No.  | UE-100TX                  |
| 製造番号<br>Serial No. |                           |

| INTERFACE<br>CARD | メーカー |  |
|-------------------|------|--|
|                   | 型番   |  |
| ·                 |      |  |

| ソフトウェア | ネットワーク OS | バージョン |
|--------|-----------|-------|
|        | OS        | バージョン |

| ゴ店田の          | メーカー    |                         |     |          |
|---------------|---------|-------------------------|-----|----------|
| ピ 使用の<br>パソコン | 型番      |                         |     |          |
| について          | その他使用中の | カード(SCSI / Sound Card等) | IRQ | I/O ADDR |
|               |         |                         |     |          |
|               |         |                         |     |          |

### 使用区分 サーバー クライアント

診断プログラムが添付されているカードの場合には、テスト結果 をご記入ください。

トラブル(エラーメッセージ)発生時とその具体的な場所

| パソコン起動時           |  |
|-------------------|--|
| INTERFACE CARD構成時 |  |
| CONFIG.SYS読込み中    |  |
| バッチファイル読込み中       |  |
| その他               |  |
| 質問内容              |  |
|                   |  |
|                   |  |
|                   |  |
|                   |  |
|                   |  |
|                   |  |

### 保証規定

この製品は、厳密な検査に合格したものです。保証期間内に、お客様の 正常なご使用状態の元で万一故障した場合には、本保証規定に従い無 償で修理をさせていただきます。

ご購入後1ヵ月以内に発生した故障については初期不良交換対象とな ります。1ヵ月を過ぎた場合は修理扱いとさせていただきますのでご 了承願います。なお、弊社はセンドバック方式をとらさせていただい ております。

故障の場合には、製品をお客様送料ご負担にて郵送していただき、弊 社まで修理をご依頼ください。

ただし、次のような場合には保証期間内においても、有償修理となります。

- 1. ユーザー登録を行っていない場合
- 2. 購入日が明記されていない場合
- 3. 取扱上の誤りによる故障及び損傷、不当な修理や改造などをされた 場合
- お買い上げ後の移動、落下または郵送などにより故障、損傷が生じた場合
- 5. 火災、天災、地変、ガス害、または異常電圧により故障、損傷が生じ た場合

保証書は、日本国内においてのみ有効です。 保証期間は、製品お買い上げ日より算定いたします。 保証書は再発行いたしませんので、大切に保管してください。

## 保証書

弊社の保証規定を必ずご覧ください。

| 保証期間<br>Warranty   | 西暦 | 年      | 月      | 日より      | 1   | 年間 |
|--------------------|----|--------|--------|----------|-----|----|
| 製品名                | US | B FAST | ETHER  | NET ADAP | TEF | र  |
| 型番<br>Product No.  |    | l      | JE-100 | ЭТХ      |     |    |
| 製造番号<br>Serial No. |    |        |        |          |     |    |

| 個人使用 法人使用(チェックしてください。) |                                 |  |  |  |
|------------------------|---------------------------------|--|--|--|
| 個人でご使用                 | 用の場合には、個人名、および住所以降の欄にのみご記入ください。 |  |  |  |
| フリガナ                   |                                 |  |  |  |
| 会社名                    |                                 |  |  |  |
| (個人名)                  |                                 |  |  |  |
| 部課名                    |                                 |  |  |  |
| フリガナ                   |                                 |  |  |  |
| 担当者名                   |                                 |  |  |  |
| フリガナ                   |                                 |  |  |  |
|                        |                                 |  |  |  |
| 住所                     | 都 府                             |  |  |  |
|                        | 道県                              |  |  |  |
| 雪 竏                    | 内缐                              |  |  |  |
| 电响                     |                                 |  |  |  |
| FAX                    |                                 |  |  |  |
| E-MAIL                 |                                 |  |  |  |

| 購入店名    |  |  |
|---------|--|--|
| 所在地     |  |  |
| //il=-0 |  |  |

## ユーザー登録について

この度は弊社製品をお買い上げいただき誠にありがとうございます。弊社では製 品をお買い上げいただいたお客様にユーザー登録をお願いしております。ユーザー 登録を行っていただいたお客様には新製品情報、バージョンアップ情報、キャンペー ン情報等さまざまな情報を提供させていただきます。また、製品の故障等でユーザー サポートをお受けになるにはお客様のユーザー登録が必要となります。ぜひユーザ 一登録を行ってくださいますようお願いいたします。

ユーザー登録は下記弊社インターネットホームページ上で受け付けております。 ホームページ上でユーザー登録を行って戴いたお客様には抽選でプレゼントを差し 上げております。ぜひホームページ上のユーザー登録をご利用くださいますようお 願いいたします。

http://www.planex.co.jp/

インターネットをご使用になれないお客様は、本マニュアル最終ページのユーザ 一登録はがきをご使用ください。切り取って必要事項をご記入の上、弊社宛にご返送 ください。インターネット上でユーザー登録をされたお客様は、ユーザー登録はがき をご返送いただく必要はありません。

### ユーザー登録書の記入方法

ユーザー登録書をご記入いただく場合には、以下の事項を参考にしてください。

" 製造番号 "には、パッケージ側面に貼られているパーコードシールの" S/N "または商品裏側に記されている内容をご記入ください。

ユーザー登録書の表面の使用環境を忘れずに必ずご記入ください。サポート時 の参考情報とさせていただきます。

### グリーンマークについて

![](_page_44_Picture_10.jpeg)

本製品は、グリーンマーク事業に協賛し、パッケージに再生紙を 利用しています。グリーンマーク事業とは、紙のリサイクルを推 進することを目的とした事業ですが、併せて環境の緑化も目的 としています。パッケージ裏面にあるグリーンマークを、学校あ るいは町内会、自治体単位で集め、財団法人古紙再生促進センタ ーに送っていただくと、苗木、またはセンターオリジナルのノー トが送られます。詳しくは、財団法人古紙再生促進センター(電 話 03-3541-9171)までお問い合わせ下さい。

郵便はがき

お手数ですが 切手を貼り ポストに ご投函下さい。

切い取

こ際

101-0041

東京都千代田区神田須田町1-7 ウイン神田高橋ビル5F

### プラネックスコミュニケーションズ株式会社

### 『テクニカル・サポート担当』行

ご使用になっている環境をお知らせください。

| 使用<br>ネットワークOS |  |
|----------------|--|
| 使用OS           |  |
| 使用機種           |  |

### ユーザー登録書

### (プラネックスコミュニケーションズ 控)

| 購入日                | 西暦             | 年                    | 月                  | B     |
|--------------------|----------------|----------------------|--------------------|-------|
| 製品名                | USB F/         | AST ETHE             | RNET AD            | APTER |
| 型番<br>Product No.  |                | UE-10                | отх                |       |
| 製造番号<br>Serial No. |                |                      |                    |       |
| 個人使                | 用法人使用(         | 、チェックしてく<br>ちよび住所以降の | (ださい。)<br>欄にのみご記入く | ださい。  |
| フリガナ               |                |                      |                    |       |
| 会社名<br>(個人名)       |                |                      |                    |       |
| 部課名                |                |                      |                    |       |
| フリガナ               |                |                      |                    |       |
| 担当者名               |                |                      |                    |       |
| フリガナ               |                |                      |                    |       |
| 住所                 | <br>都 府<br>道 県 |                      |                    |       |
| 電話                 | _              |                      | _                  | 内線    |
| FAX                | _              |                      | -                  |       |
| E-MAIL             |                |                      |                    |       |
|                    |                |                      |                    |       |
| 闘∧店名               |                |                      |                    |       |

切り取り線

### プラネックスコミュニケーションズ株式会社

所在地

## PCi-

### UE-100TX USB Network Adapter マニュアル補足文

### Windows 2000インストール方法

- 1.本製品をコンピュータのUSBポートにセットし、コンピュータの電源を入れます。
- 2.Windows 2000起動時に本製品が自動的に認識され、「新 しいハードウェアの検出ウィザード」が開始されます。[次へ] をクリックします。
- 3. [デバイスに最適なドライバを検索する(推奨)]を選択し、[次 へ]をクリックします。
- 4.検索場所を指定するウィンドウが表示されるので、[場所を 指定]のみをチェックし、他の項目からはチェックを外します。[次 へ]ボタンをクリックします。
- 5.本製品付属のドライバディスクをフロッピードライブにセットし、 「製造元のファイルのコピー元」に「A:¥」と入力して[OK] ボタンをクリックします。
- 6.ドライバファイルの検索が終了したら、[次へ] ボタンをクリックします。
- デジタル署名が見つかりませんでした」というウィンドウが 開きます。[はい]をクリックします。ドライバのインストールが 始まります。
- 8.ドライバのインストールが終了すると「新しいハードウェアの 検索ウィザードの終了」が表示されますので、[完了]をクリ ックします。

Windows Meインストール方法

- 1.本製品をコンピュータのUSBポートにセットし、コンピュータの電源を入れます。
- 2.Windows Meの起動時に本製品が自動的に認識され、「新 しいハードウェアの追加ウィザード」ウィンドウが開始します。「ド ライバの場所を指定する」にチェックマークを入れ、「次へ」 をクリックします。
- 3.ドライバの検索ウィンドウが表示されます。「使用中のデバイ スに最適なドライバを検索する」にチェックマークを入れ、「リ ムーバブルメディア」にチェックマークが入っているときは、チェッ クマークを外します。「検索場所の指定」にチェックマークを 入れ、検索場所に A:¥ と指定します。付属のドライバディス クをフロッピーディスクドライブに挿入し、「次へ」 ボタンをクリッ クします。
- 4.ドライバファイルの検索が開始され、ドライバファイルが検出 されます。[次へ] ボタンをクリックします。
- 5.インストールが終了するとウィザードの終了メッセージが表示 されますので[完了]をクリックします。
- 6.再起動の要求メッセージがでますので、「はい」をクリックして 再起動します。